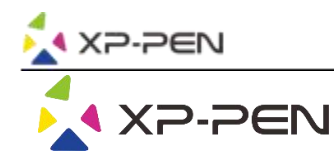

# Manuale utente Note Plus

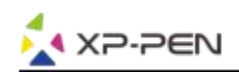

## **Safety Precautions**

This manual uses the following symbols to ensure that the XP-PEN Tablet is used correctly and safely. Be sure to read and observe the Safety Precautions.

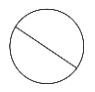

## Do not use this product in a control system area that requires a high degree of safety and reliability.

In such a system, this product could negatively affect other electronic devices and could malfunction due to the effect of those devices.

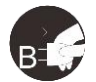

#### Turn the power off in areas where use of electronic devices is prohibited.

Turn the power off your tablet when onboard an aircraft or in any other location where use of electronic devices is prohibited, otherwise it may negatively affect other electronic devices in the area. Unplug the USB connector from this product and turn the power off.

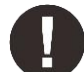

### Keep the product away from infants and young children.

Accessories to this gadget may present a choking hazard to small children. Keep all accessories away from infants and young children.

## CAUTION

### Do not place this product on unstable surfaces.

Avoid placing this product on unstable, tilted surfaces or any locations exposed to excessive vibrations. This may cause the tablet to fall or impact surfaces which can result in damage and/or malfunction to the tablet.

### Do not place heavy objects on top of this product.

Do not place heavy objects on the product. Do not step on, or place your body weight on this product as this may cause damage.

#### Avoid extreme high or low-temperature exposure to the XP-Pen tablet.

Do not store this product in areas that drop below 5°C or above 40°C. Avoid locations with excessive temperature fluctuations. This may result in damage to the product and its components.

#### Do not disassemble

Do not disassemble or modify this product. Doing so may expose you to heat, fire, electric shock and injury. Disassembling the product will void your warranty.

#### Do not use alcohol for cleaning

Never use alcohol, thinner, benzene or other mineral solvents that may discolor and cause deterioration to the product.

#### Do not expose to water

Be cautious of water and all liquids that may be near the tablet. Exposure to water or liquid could damage the product.

## CAUTION

#### Avoid placing metallic objects and especially magnetic objects on the tablet.

Placing metallic and/or magnetic objects on this product during operation may cause malfunction or permanent damage.

## Do not strike the pen against hard objects.

Striking the pen against hard objects can cause damage to the pen.

## Avoid gripping the pen too tightly, and DO NOT use excessive weight/pressure on the Express Key button and pen.

The stylus pen is a high-precision instrument. Avoid pressing too tightly on the Express Key button, and keep any objects from covering the pen to avoid potential damage. Keep the pen away from areas of high dust, contaminants, or any particulate matter that can effect or damage the pen.

## **Limitation of Liability**

- 1. XP-Pen shall in no event be liable for damages resulting from fires or earthquakes, including those caused by third parties and those arising from user misuse, abuse or neglect.
- 2. XP- Pen shall in no event be liable for incidental damages- including but not limited to loss of business income, interruption of business activities, corruption or loss of data that arise from use or failure to use this product correctly.
- 3. XP- Pen shall in no event be liable for damage resulting from uses not documented in this manual.
- 4. XP- Pen shall in no event be liable for damages or malfunction arising from the connection to other devices or use of third party software.

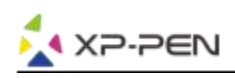

## Direttore

| I.Panoramica App1              |
|--------------------------------|
| II.Ambiente operativo1         |
| III.Usare1                     |
| i.AApp. Installazione1         |
| ii.App. in esecuzione1         |
| iii.Stato dell'account2        |
| iv.Descrizione della funzione2 |
| A.Connessione Bluetooth2       |
| B.Home                         |
| C.Etichetta4                   |
| D.II mio4                      |
| a) Accesso                     |
| b) Hardware4                   |
| c) Impostazioni dell'app5      |
| d) Informazioni su Note Plus6  |

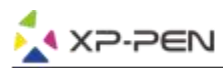

Grazie per aver acquistato il nostro prodotto. Il nostro manuale utente del prodotto attualmente supporta lingua inglese, russo, giapponese, tedesco, coreano, cinese, italiano, spagnolo e francese. Ci scusiamo se la tua lingua preferita non è supportata.

## I.Panoramica App

XP-Pen Note + è un App Blocco note. applicazione che tiene traccia del tuo lavoro e registra ispirazione e pensieri istantanei.

## **II.Ambiente operativo**

Questo software deve essere eseguito su Android 6.0, IOS 10.0 o superiore.

## III.Usare

## i. App. Installazione

I dispositivi Android possono essere installati scaricando XP-Pen Note + da Google Play;

I dispositivi IOS possono essere scaricati e installati cercando l'App. Store per XP-Pen Note +

## ii. App. in esecuzione

Dopo che l'utente ha completato l'installazione, fare clic sull'app. icona sul desktop per accedere al sistema.

Dopo aver collegato il dispositivo tramite Bluetooth, collabora con il manuale intelligente e lo stilo intelligente per iniziare a creare.

La home page è mostrata nella figura seguente:

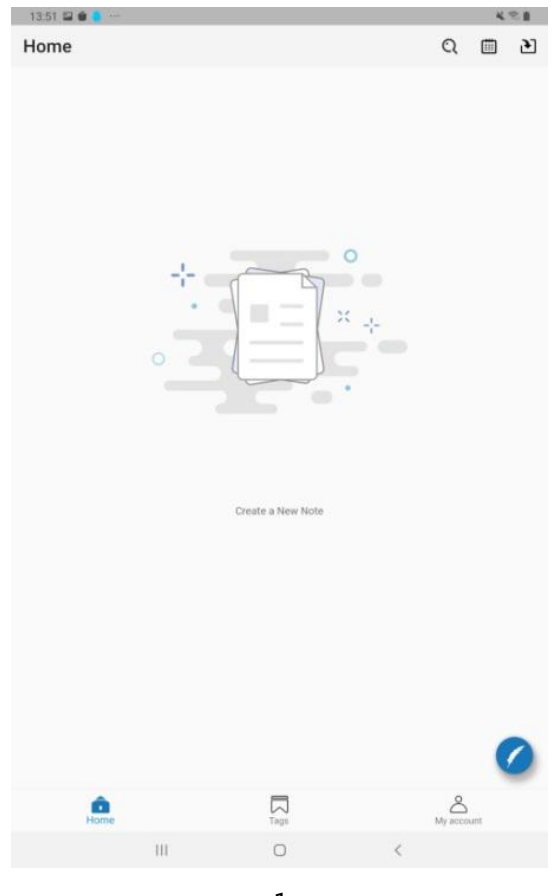

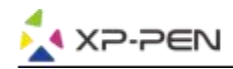

## iii. Stato dell'account

Non connesso: le informazioni vengono conservate solo sul dispositivo mobile attualmente in uso; Accesso effettuato: i dati possono essere condivisi tra diversi dispositivi utilizzando l'accesso all'account Google o Facebook;

## iv. Descrizione della funzione

## **A.Connessione Bluetooth**

Vai alle impostazioni nel tuo dispositivo mobile per individuare e attivare il servizio Bluetooth. Fai clic sul pulsante nell'angolo in basso a destra dell'app. pagina iniziale per selezionare Connetti Smart Handbook e selezionare NotePlus Fare clic su Connetti dispositivo, la spia di stato di Smart Notebook diventa verde e premere il tasto funzione per accoppiare.

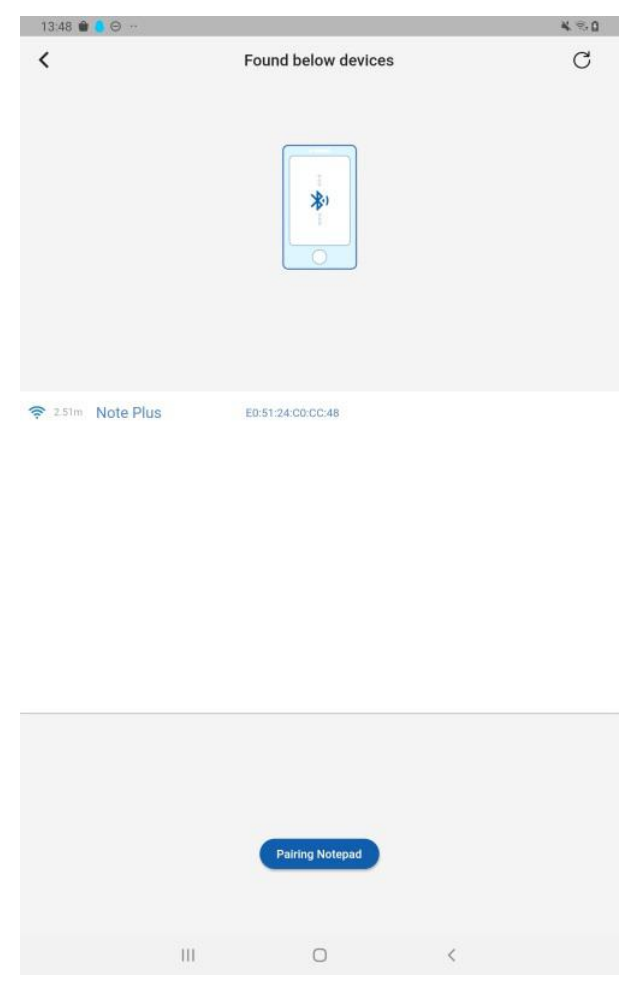

Dopo la connessione iniziale è riuscita in stato di accesso, lo Smart Notepad verrà associato, che può essere implementato in seguito Smart Notepad attiva la funzione di connessione automatica dell'APP. **Disconnetti dispositivo:**My-Hardware-Elenco impostazioni del dispositivo, selezionare Disconnetti.

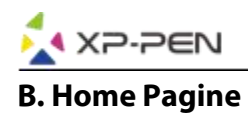

Home

Q 🗇 🗎

Nuova pagina: premere il tasto Note Plus per aggiungere una nuova pagina;

**Ricerca:** Trova il contenuto delle note in base alle informazioni inserite o scegli Filtra per tag; **Data:** Trova note per data;

Off-line Nota: Note Plus può anche essere scritto senza app. connessione, quando connesso;

È possibile scegliere di sincronizzare i dati per l'App. quando lo ricevi.

**Modifica:** C'è un flag di modifica blu nell'angolo in basso a destra della pagina della nota, che indica App. e saggezza Notepad è collegato per la registrazione immediata. In questo stato, la perdita di scrittura a mano intelligente del contenuto in arrivo viene visualizzata in questa pagina e puoi regolare il colore usando i pulsanti funzione sotto la pagina, lo spessore, il pennello e lo sfondo; Per modificare un'altra pagina, selezionare nuovamente la pagina e fare clic sul pulsante Modifica per accedere alla pagina Modifica, quindi fare clic su Immediatamente, il carattere diventa blu per tagliare La modifica della pagina è riuscita.

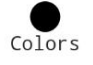

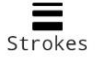

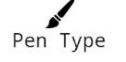

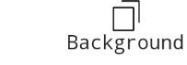

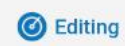

**Display:** La homepage preseleziona che le note sono disposte in ordine cronologico. Seleziona Note per visualizzare i dettagli.

| Play                                                                                    | Review    | Pagina Nota Processo di formazione del    |  |  |  |
|-----------------------------------------------------------------------------------------|-----------|-------------------------------------------|--|--|--|
|                                                                                         |           | contentito                                |  |  |  |
| Identificazione                                                                         | Recognize | Riconosci il testo nelle tue note         |  |  |  |
| Detagli                                                                                 | Details   | Etichetta nota, attributo tempo, commento |  |  |  |
| Elimina                                                                                 | Delete    | Elimina Note                              |  |  |  |
| Modifica                                                                                | <b>e</b>  | Inserisci lo stato di modifica            |  |  |  |
| Condividere                                                                             | <b>~</b>  | Condividi immagini                        |  |  |  |
| Mancia: Identificare 9 tipi di supporto: Cina, Gran Bretagna, Giappone, Corea, Francia, |           |                                           |  |  |  |
| Germania, Italia, Spagna, Portogallo, ecc. Testo.                                       |           |                                           |  |  |  |

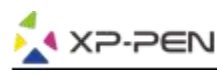

## C. Etichetta

È possibile personalizzare e creare più tag e fare clic su Cerca nell'angolo in alto a sinistra della scheda per trovare le etichette e le note necessarie.

## Tags

## Q

Fare clic sull'immagine dell'etichetta per visualizzare tutte le note a cui appartiene questa etichetta. La copertina dell'etichetta mostra il numero di note a cui appartiene questa etichetta. È possibile modificare la foto dell'etichetta nell'angolo in alto a sinistra e chiudere gli attributi, come nome, copertina e così via, e supportare l'eliminazione delle etichette.

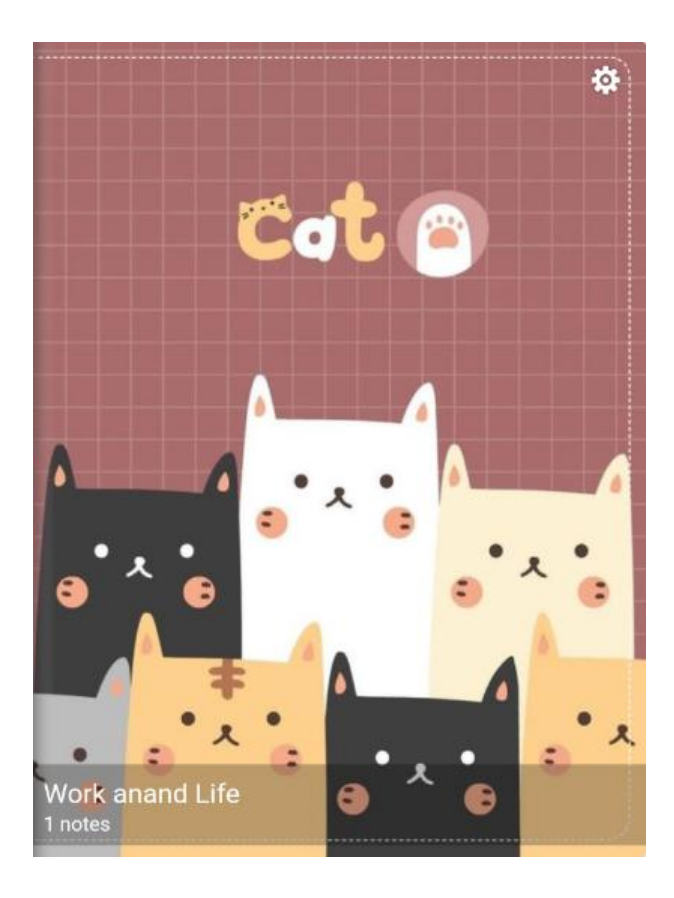

## D. Il mio

## a) Accesso

Accedi con un account Google o Facebook.

## b) Hardware impostare

Nota Plus proprietà di una versione scritta a mano intelligente che è stata accoppiata a un dispositivo mobile, inclusi nome del dispositivo, memoria, numero di sequenza, versione del firmware, ecc.

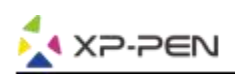

| Notepad Settings       7%       7%       Notepad Name       7%       Notepad Name       100 Phile       2 Notepad Storage       0.020//15.09M       1 Last Import       2 Serial Number       E9:51:24:00:00:48       11 Firmware Version       1.1.6       12 Sleep Time       2 Device List                                                                                                    | 13:50 🖼 📦 🍮 🚥   |      |                  |   | ×≈∎               |
|----------------------------------------------------------------------------------------------------|-----------------|------|------------------|---|-------------------|
| 2%       Notepad Name       Inote Plue >         2%       Notepad Storage       0.025/15.69M         3%       Notepad Storage       0.025/15.69M         4%       Last Import       6%         5%       Serial Number       6%         11%       Firmware Version       1.16         11%       Sleep Time       45minute >         2       Device List       >                                                                                                    | <               |      | Notepad Settings |   |                   |
| 7%         2       Notepad Name         3       Notepad Storage         0       2.8xt Import         (2)       Serial Number         (2)       Serial Number         (3)       Serial Number         (4)       Serial Storage         (5)       Serial Number         (6)       Serial Number         (7)       Sleep Time         45minute >         (5)       Sleep Time         (6)       Sleep Time                                                                                                    |                 |      |                  |   |                   |
| Image: Strange       D023/215.6934         Image: Strange       D023/215.6934         Image: Strange       D023/215.6934         Image: Strange       D023/215.6934         Image: Strange       D023/215.6934         Image: Strange       D023/215.6934         Image: Strange       D023/215.6934         Image: Strange       D023/215.6934         Image: Strange       Strange         Image: Strange       Strange                                                                                                    |                 |      |                  |   |                   |
| 77%         2       Notepad Name         2       Notepad Storage         3       Serial Number         2       Serial Number         2       Serial Number         11       Firmware Version         11.16       Sleep Time         2       Device List                                                                                                    |                 |      | -                |   |                   |
| Notepad Name Notepad Storage Last Import Serial Number EeS1:24:000-48 III Firmware Version 1:16 Steep Time Example Associate a state of the state of the                                                         |                 |      | 77%              |   |                   |
| Notepad Name       Note Plue: >         Notepad Storage       0.02M/15.69M         Image: Serial Number       EB:51.24.00.00.48         Serial Number       EB:51.24.00.00.48         Image: Serial Number       EB:51.24.00.00.48         Serial Number       EB:51.24.00.00.48         Image: Serial Number       EB:51.24.00.00.48         Image: Serial Number       EB:51.24.00.00.48                                                                                                    |                 |      | $\bigcirc$       |   |                   |
| Interpad Name       Inter Pluer >         Notepad Storage       0.020M/15.69M         Control Last Import       Interpret Number         Serial Number       ED:51.24.00.00.48         Image: Firmware Version       1.16         Control Steep Time       45minute >         Device List       >                                                                                                    |                 |      |                  |   |                   |
| Image: Second Storage       0.027M/15.69M         Image: Second Storage       0.027M/15.69M                                                                                                    |                 |      |                  |   |                   |
| Notepad Name       Note Plus >         Notepad Storage       0.02M/15.69M         Last Import       0         Serial Number       ED:51:24:00:00.48         III       Firmware Version       1.16         Selep Time       45minute >         Device List       >                                                                                                    |                 |      |                  |   |                   |
| Interpad Name       Inter Plane >         Interpad Storage       0.020//15.69M         Last Import       Interpad Storage         Serial Number       ED:51:24:00:00:48         Firmware Version       1.16         Sleep Time       45minute >         Device List       >                                                                                                    |                 |      |                  |   |                   |
| Notepad Storage     D02M/15.69M     D02M/15.69M     D02M/ | 8 Notepad Nam   | e    |                  |   | Note Plus 🗲       |
| Last Import     Serial Number EB5124:00:00:48     Firmware Version 1:10     Sleep Time 45minute >     Device List >>                                                                                                    | 8 Notepad Store | age  |                  |   | 0.02M/15.69M      |
| Serial Number     EB:51:34:00:00-48       IIII Firmware Version     1.16       III Sleep Time     45minute >       E Device List     >                                                                                                    | C Last Import   |      |                  |   |                   |
| III Firmware Version     1.16       It Sleep Time     45minute >       Device List     >                                                                                                    | Serial Number   | r    |                  |   | ED 51 24 CO CO 48 |
| Image: Sleep Time     45minute >       Image: Device List     >                                                                                                    | Firmware Vers   | sion |                  |   | 1.1.0             |
| Device List                                                                                                    | 10 Sleep Time   |      |                  |   | 45minute >        |
| - Device List                                                                                                    |                 |      |                  |   |                   |
|                                                                                                    | E Device List   |      |                  |   | · · ·             |
|                                                                                                    |                 |      |                  |   |                   |
|                                                                                                    |                 |      |                  |   |                   |
|                                                                                                    |                 |      |                  |   |                   |
|                                                                                                    |                 | C    | 解除设备绑定           |   |                   |
| 解除设备绑定                                                                                                    |                 |      |                  |   |                   |
| 解除设备绑定                                                                                                    |                 |      |                  |   |                   |
| 解除设备绑定                                                                                                    |                 | Ш    | 0                | < |                   |
| 解除设备绑定<br>                <                                                                                                    |                 |      |                  |   |                   |

## c) Impostazioni dell'app

**Cloud backup:** i dati di backup sul cloud, che possono essere realizzati tra diversi dispositivi condivisi, devono prima accedere al numero di account.

Lingua preimpostata: determinato dalla lingua del sistema del dispositivo mobile.

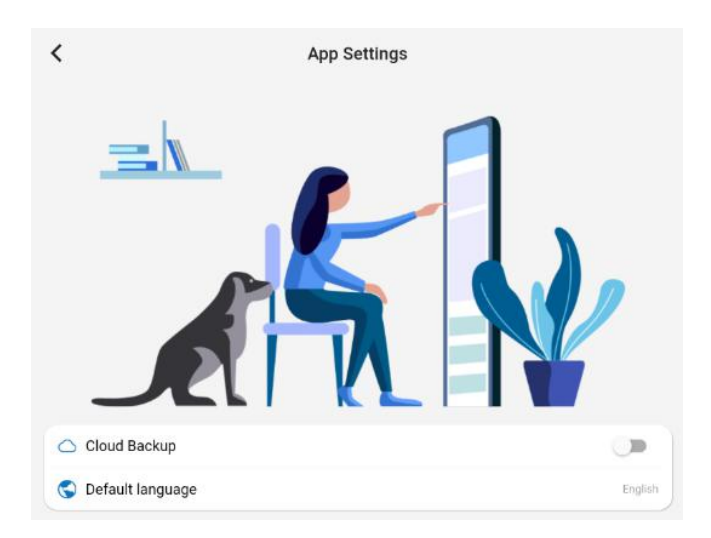

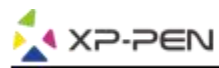

## d) Informazioni su Note Plus

Visualizza gli accordi sulla privacy.

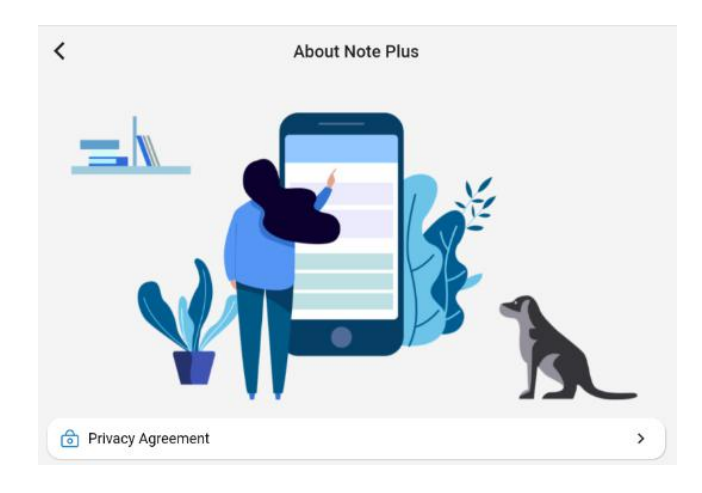

Per qualsiasi informazione, sentiti libero di contattarci:

Web: www.xp-pen.com

Email: service@xp-pen.com